## UMMS People Planning: Timekeeping – Submit a Missed Punch

KRONOS"

## Login

Kronos Link https://umm.kronos.net/wfc/logon

Username = your employee ID#

1<sup>st</sup> time Password = Umms@XXXX (XXXX = last 4 of SS#) Create new Password, and setup 3 Security Questions with your Answers.

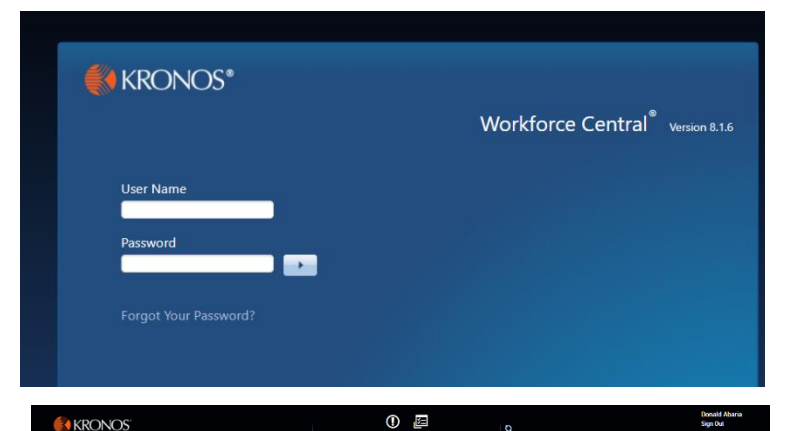

## **Time Review**

1. You will need to move Time Review to the center of the page. Click on the gear, then click on Pop-out.

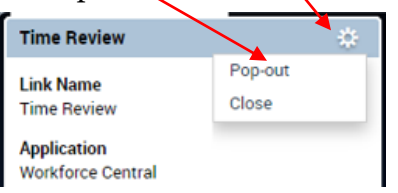

| 🕈 Manage My Time 🔾 🕇           |                                                                  |                          |   |
|--------------------------------|------------------------------------------------------------------|--------------------------|---|
| dy Timecard 🔅                  | My Calendar 💿 🔅                                                  | Time Review 🔅 🖉          |   |
| Recent Activity<br>Date In Out | September 19-25, 2021  Ourneer Pay Period  September 19-25, 2021 | Link Name<br>Time Review | € |
| Sun 9/19<br>Mon 9/20           | Car Wiesk Moorth Window Provent<br>Finan Time Off                | Workforce Central        |   |
| Tue 9/21                       | Sun 9/19 Mon 9/20 Tue 9/20 Wed 9/22 Thu 9/20 Fil 9/24 Sat 9/25   |                          |   |
|                                |                                                                  |                          |   |
|                                | 8:00AM                                                           |                          | 3 |
|                                | 2:00AM                                                           |                          | Ξ |
|                                | 10.00AM                                                          |                          |   |
|                                | 11.00AM                                                          |                          |   |
|                                | 12.00PM                                                          |                          |   |
|                                | 1:00PM                                                           |                          |   |
|                                | 2.00°M                                                           |                          |   |
|                                | 3:00PM                                                           |                          |   |
|                                | 4:00PM                                                           |                          |   |
|                                | 5.00PM                                                           |                          |   |
|                                | 6.00M                                                            |                          |   |
|                                | 7:00PM                                                           |                          |   |

- 2. Time Review will now move to the center of the page.
- 3. A Red box indicates a missed punch In/Out. Hover your cursor over the red box to see the "Missed Out-Punch" message.

Missed Out-Punch

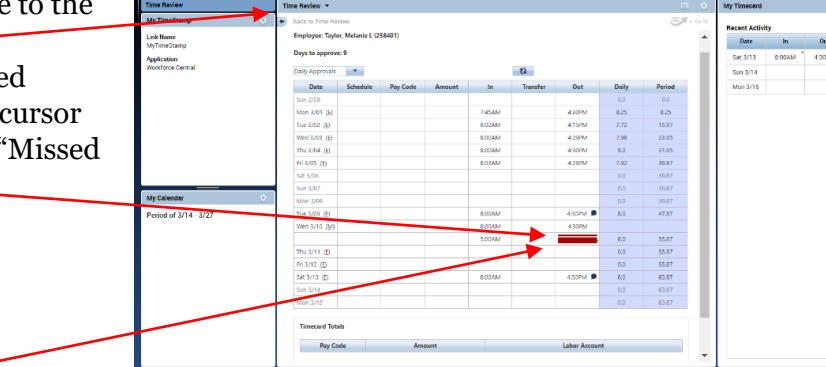

4. Click on the Red box and then click on the Fix Missing Punch button.

Fix Missing Punch

| e Review 👻      |                  |          |        |        |                 |          |       |        |
|-----------------|------------------|----------|--------|--------|-----------------|----------|-------|--------|
| Back to Time Re | view             |          |        |        |                 |          |       | E      |
| Employee: Taylo | or, Melanie L (2 | 58401)   |        |        |                 |          |       |        |
| Days to approve | . 2              |          |        |        |                 |          |       |        |
| Daily Approvals |                  |          |        |        | Fix Missing Pur | ich 👔    |       |        |
| Date            | Schedule         | Pay Code | Amount | In     | Transfer        | Out      | Daily | Period |
| Sun 2/28        |                  |          |        |        |                 |          | 0.0   | 0.0    |
| Mon 3/01 (E)    |                  |          |        | 7:45AM |                 | 4:30PM   | 8.25  | 8.25   |
| Tue 3/02 (E)    |                  |          |        | 8:02AM |                 | 4:15PM   | 7.72  | 15.97  |
| Wed 3/03 (E)    |                  |          |        | 8:00AM |                 | 4:29PM   | 7.98  | 23.95  |
| Thu 3/04 (E)    |                  |          |        | 8:00AM |                 | 4:30PM   | 8.0   | 31.95  |
| Fri 3/05 (E)    |                  |          |        | 8:03AM |                 | 4:28PM   | 7.92  | 39.87  |
| Sat 3/06        |                  |          |        |        |                 |          | 0.0   | 39.87  |
| Sun 3/07        |                  |          |        |        |                 |          | 0.0   | 39.87  |
| Mon 3/08        |                  |          |        |        |                 |          | 0.0   | 39.87  |
| Tue 3/09 (E)    |                  |          |        | 8:00AM |                 | 4:30PM 🗩 | 8.0   | 47.87  |
| Week 2 (10, (7) |                  |          |        | 8:00AM |                 | 4:30PM   | 8.0   | 55.87  |
| web 5/10 (c)    |                  |          |        |        |                 |          |       |        |

| 5. | Complete:<br>a. Date     | Submit Missed Punch |  |        |                                 |  |  |  |  |
|----|--------------------------|---------------------|--|--------|---------------------------------|--|--|--|--|
|    | b. Time of Missing Punch | Date:*              |  | Time:* | Comment:*                       |  |  |  |  |
|    | d. Notes                 | 3/11/2021           |  | 4:30p  | Missed Clocking - Requires Note |  |  |  |  |
| 6. | Click Submit button.     | Notes:              |  |        |                                 |  |  |  |  |
|    | Submit                   | Lost badge.         |  |        |                                 |  |  |  |  |
|    |                          |                     |  |        | Submit Cancel                   |  |  |  |  |

## 7. **Q** Punch is Submitted message will be displayed in the green banner.

| ime Review 💌      |              |          |        |        |          |        |       |        | -  |  |
|-------------------|--------------|----------|--------|--------|----------|--------|-------|--------|----|--|
| ) Back to Time Re | view         |          |        |        |          |        |       | 57-    | Go |  |
| Punch is          | s Submitted. |          |        |        |          |        |       | ×      | ł  |  |
| Employee:         |              |          |        |        |          |        |       |        |    |  |
| Days to approve   | e: 9         |          |        |        |          |        |       |        |    |  |
| Daily Approvals   |              |          |        |        |          |        |       |        |    |  |
| Date              | Schedule     | Pay Code | Amount | In     | Transfer | Out    | Daily | Period |    |  |
| Sun 2/28          |              |          |        |        |          |        | 0.0   | 0.0    |    |  |
| Mon 3/01 (E)      |              |          |        | 7:45AM |          | 4:30PM | 8.25  | 8.25   |    |  |

8. Each day/date is followed by a letter. Hover over the letter for the status. Ex: (S) = Submitted

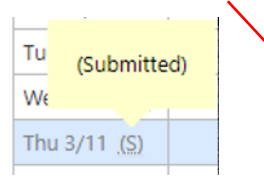

Once your Manager or Timekeeper Approves your punch you will see it on your timecard.

| Date         | Schedule | Pay Code | Amount | In     | Transfer | Out      | Daily | Period |
|--------------|----------|----------|--------|--------|----------|----------|-------|--------|
| Sun 2/28     |          |          |        |        |          |          | 0.0   | 0.0    |
| Mon 3/01 (E) |          |          |        | 7:45AM |          | 4:30PM   | 8.25  | 8.25   |
| Tue 3/02 (E) |          |          |        | 8:02AM |          | 4:15PM   | 7.72  | 15.97  |
| Wed 3/03 (E) |          |          |        | 8:00AM |          | 4:29PM   | 7.98  | 23.95  |
| Thu 3/04 (E) |          |          |        | 8:00AM |          | 4:30PM   | 8.0   | 31.95  |
| Fri 3/05 (E) |          |          |        | 8:03AM |          | 4:28PM   | 7.92  | 39.87  |
| Sat 3/06     |          |          |        |        |          |          | 0.0   | 39.87  |
| Sun 3/07     |          |          |        |        |          |          | 0.0   | 39.87  |
| Mon 3/08     |          |          |        |        |          |          | 0.0   | 39.87  |
| (Submitted)  |          |          |        | 8:00AM |          | 4:30PM 🗩 | 8.0   | 47.87  |
| We           |          |          |        | 8:00AM |          | 4:30PM   | 8.0   | 55.87  |
| Thu 3/11 (S) |          |          |        | 8:00AM |          |          | 0.0   | 55.87  |
| Fri 3/12 (E) |          |          |        |        |          |          | 0.0   | 55.87  |
| Sat 3/13 (E) |          |          |        | 8:00AM |          | 4:30PM 🗩 | 8.0   | 63.87  |
| Sun 3/14     |          |          |        |        |          |          | 0.0   | 63.87  |
| Mon 3/15     |          |          |        |        |          |          | 0.0   | 63.87  |